**Residential Air Conditioners (RAC)** 

4.4 New Account Registration, Change Router Settings & Device Password

## **Change Router Settings.**

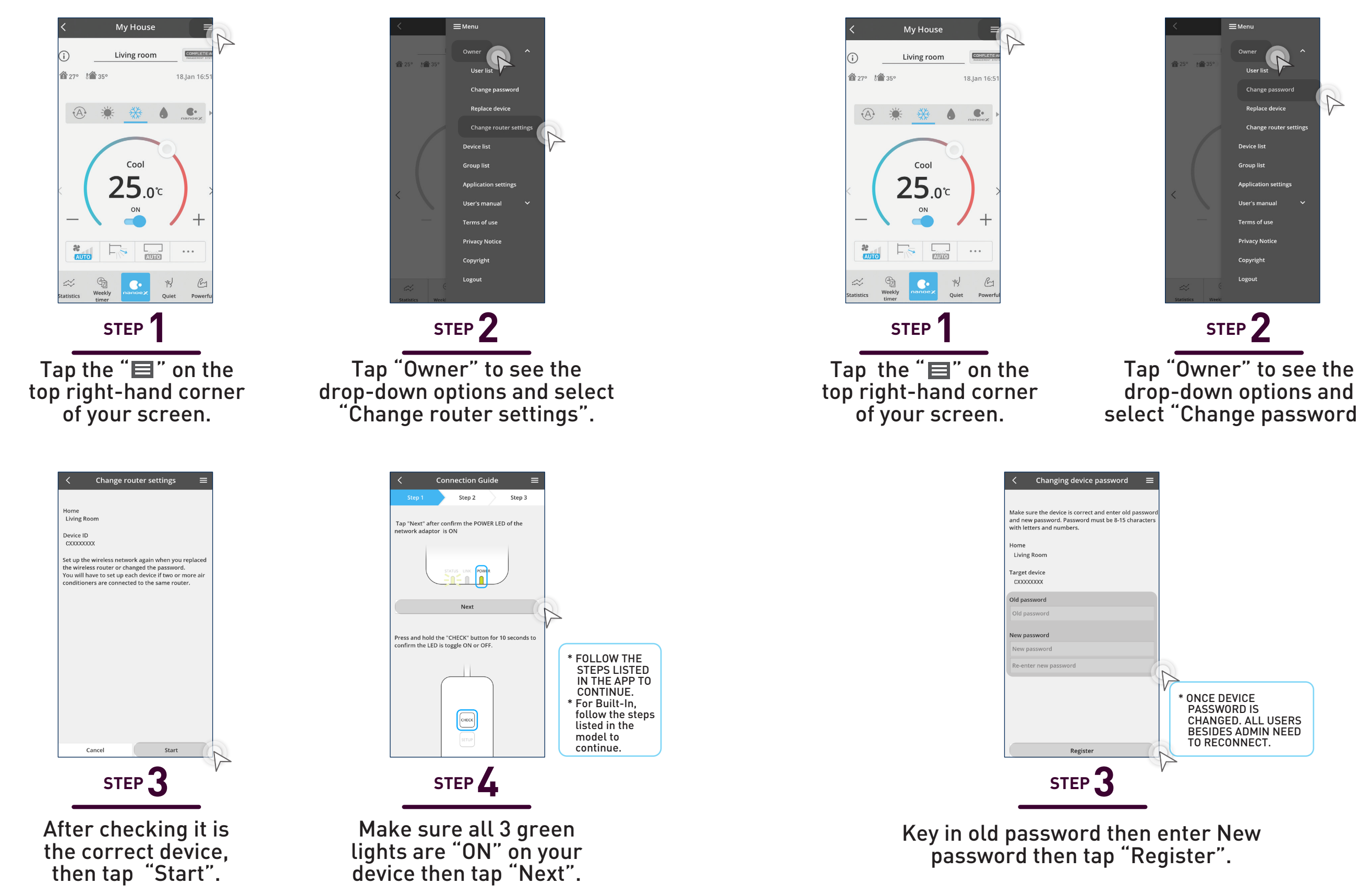

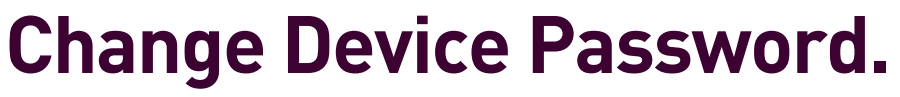

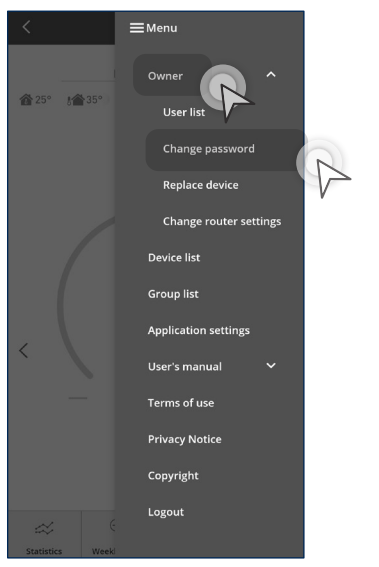

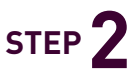

drop-down options and select "Change password".